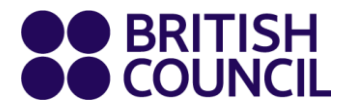

# **Easy Step Guide**

# Placing an order online and cancelling

Library Sri Lanka

www.britishcouncil.org

## Placing an online order:

Step 1: Visit the my account page to sign into your library account

| Membership number     |                              |
|-----------------------|------------------------------|
|                       |                              |
| Password              |                              |
| •••••                 |                              |
| Forgot your password? |                              |
| ✓ I'm not a robot     | reCAPTCHA<br>Privacy - Terms |
| Login                 |                              |

**Step 2:** Once logged in, click on the 'Order online items' tab from the left side list as shown below.

| Dashboard          | Hello,                                                                                                    |  |
|--------------------|----------------------------------------------------------------------------------------------------|--|
| Summary            | Click here if you're not                                                                                                    |  |
| Order online items | Online members have exclusive access to our exciting online resources. These include e-books, e-newspapers and e-magazines, audio books, films and academic                                               |  |
| Order history      | papers.                                                                                                    |  |
| Fines              | Individual and Family Members can also browse our collections and reserve it<br>to collect from our libraries. Our membership page details what individual<br>family members can take out of the library. |  |
| Personal details   |                                                                                                    |  |
| Change password    | You have 24/7 access to library services online.                                                                                                    |  |

#### Click on the link 'here' to search for books on the catalogue as shown below.

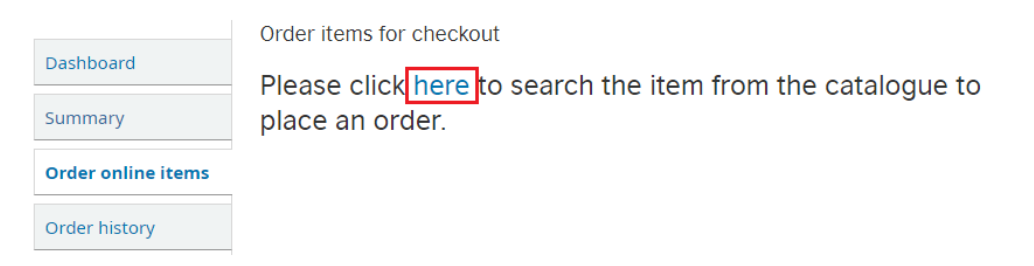

www.britishcouncil.org

**Step-3:** From the results page, select the book from list and click on the title based on the item availability as shown below.

| Your search returned 220 results.   1 2 3 4 5 6 Next » Last                                                                                                    |                                                         |                       |
|----------------------------------------------------------------------------------------------------|---------------------------------------------------------|-----------------------|
|                                                                                                    | Relevance                                               | *                     |
| <u>Select all</u> <u>Clear all</u>                                                                                                    |                                                         |                       |
| 404 Essential tests for IELTS: Academic mod<br>by Scovell Donna.<br>Material type: Text; Format: print ; Literary form: Not fice<br>Publisher: Australia Adams & Australia press 2004<br>Availability: Items available for reference: Colombo [Call           | dule: 02CD's<br>tion<br>number: REF/EX/428.43/SCO] (1). |                       |
| 404 Essential Tests for IELTS: General Train<br>CD's<br>by Scovell Donna.<br>Material type: Text; Format: print ; Literary form: Not fic<br>Publisher: Australia mk book distributors India 2007<br>Availability: Items available for Ioan: Colombo [Call num | tion<br>ber: EX/428.43/SCO] (1).                        | No Cover<br>Available |

Once you are on the title details page, click on the 'Order online' in the item holdings tab as shown in the screenshot below.

| Holdings       | (1) Ti                | itle notes    | Co | mment                       | s ( ( | ))             |               |           |               |
|----------------|-----------------------|---------------|----|-----------------------------|-------|----------------|---------------|-----------|---------------|
| Item<br>type   | Current<br>location 🔶 | Call number   | ¢  | Status                      | ¢     | Notes 🝦        | Date<br>due 🔶 | Barcode 🔶 | Item<br>holds |
| IELTS<br>packs | Colombo               | EX/428.43/SCO | )  | Availabl<br>Order<br>online | e     | IELTS L<br>136 |               | CB605820  |               |
| Total hold     | ls: 0                 |               |    |                             |       |                |               |           |               |

#### Then, click on the 'Confirm' button to place the order.

| Dashboard          | Order items for checkout<br>Please click here to search the item from the catalogue to |                |                      |                |           |         |   |
|--------------------|----------------------------------------------------------------------------------------|----------------|----------------------|----------------|-----------|---------|---|
| Summary            | place an                                                                               | order.         |                      |                |           |         |   |
| Order online items | Title                                                                                  | Call no.       | Holding<br>Library 🔶 | Itemtype 🍦     | Barcode 🍦 | Action  | ÷ |
| Order history      | 404<br>Escoptial                                                                       |                |                      |                |           |         |   |
| Fines              | Tests for<br>IELTS:                                                                    | FX/428 43/5CO  | Colombo              | IELTS<br>packs | CB605820  | Confirm |   |
| Personal details   | General<br>Training                                                                    |                |                      |                |           |         |   |
| Change password    | Module:<br>Student<br>book: 02                                                         | 2/0/1201/0/0/0 |                      |                |           |         |   |
| Reading history    | CD's<br>(Scovell                                                                       |                |                      |                |           |         |   |

P.S. Once the order is confirmed, you will receive an acknowledgement email of the order shortly as shown in screenshot below.

Subject: Placing Online Order

Dear

Title: 404 Essential Tests for IELTS: General Training Module: Student book: 02 CD's Author: Scovell Donna Barcode: CB605820

Thank you for placing an order with us.

Please wait for an SMS/email confirmation to collect your order.

Thank you for your co-operation.

Library Team

### Cancelling the online order:

**Step 1:** To cancel your online order, log into your library account and go to the 'Order history' tab from the left side list as shown below.

| Dashboard          | Hello,                                                                                                    |
|--------------------|----------------------------------------------------------------------------------------------------|
| Summary            | <u>Click here if you're not</u>                                                                                                    |
| Order online items | Online members have exclusive access to our exciting online resources. These include e-books, e-newspapers and e-magazines, audio books, films and academic    |
| Order history      | papers.                                                                                                    |
| Fines              | Individual and Family Members can also browse our collections and reserve items to collect from our libraries. Our membership page details what individual and |
| Personal details   | family members can take out of the library.                                                                                                    |

**Step 2:** This will list all your online orders. Click on the 'Cancel' button of the order that's placed as shown below.

*P.S.* The cancel button will be available only within 24 hours from the time an order is placed.

| 404 Essential<br>Tests for<br>IELTS:<br>General<br>Training<br>Module:<br>Student<br>book: 02<br>CD's Scovell<br>Donna | CB605820<br>(EX) | PENDING<br>(24/07/2020) | Cancel |
|----------------------------------------------------------------------------------------------------|------------------|-------------------------|--------|
|----------------------------------------------------------------------------------------------------|------------------|-------------------------|--------|

Once you click on cancel button, you will receive an email acknowledgement as shown in the screenshot below.

| Subject: Cancelled Online Order                                                                                                    |
|----------------------------------------------------------------------------------------------------|
| Dear                                                                                                    |
| Title: 404 Essential Tests for IELTS: General Training Module: Student book: 02 CD's<br>Author: Scovell Donna<br>Barcode: CB605820 |
| The order is now cancelled.                                                                                                    |
| You may proceed to order any other item if you require.                                                                            |
| If you need further assistance, please send us an email to info.lk@britishcouncil.lk                                               |
| Library team                                                                                                    |

www.britishcouncil.org